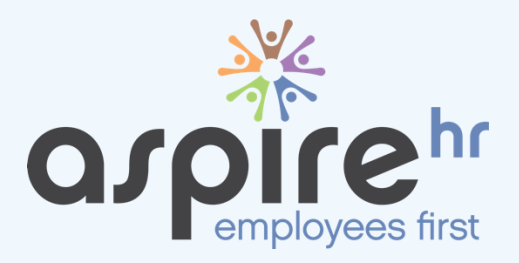

# AspireHR Tips & Tricks

SuccessFactors Goals & Development Updates

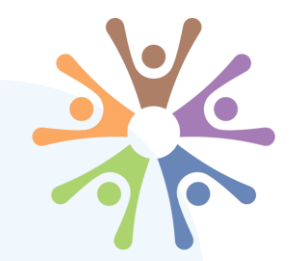

# About AspireHR

aspire hr employees first

# **About AspireHR**

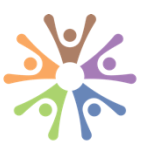

#### **About AspireHR**

Since 1997, we've helped businesses digitally transform with innovative HCM software and services that simplify processes and deliver amazing employee experiences.

- 700+ HCM Projects Globally
- **300+** Corporate Clients
- 185+ Countries Served
- **85+** AMS/BPO Support Clients
  - 25+ Years Serving HR Industry

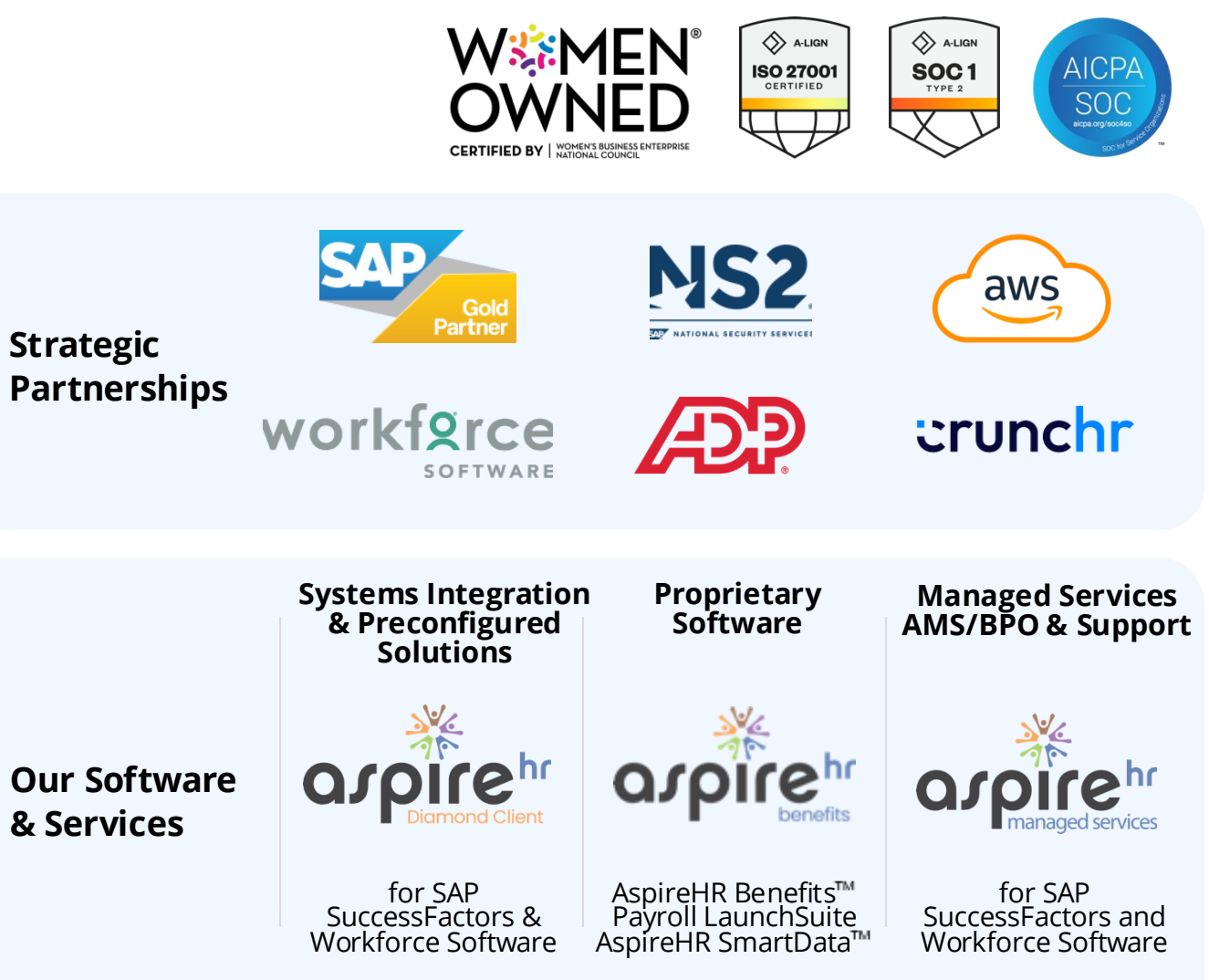

#### **Meet the Team**

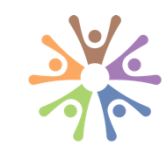

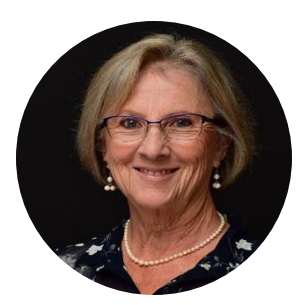

#### **Margaret Black**

Principal Consultant Orlando, FL

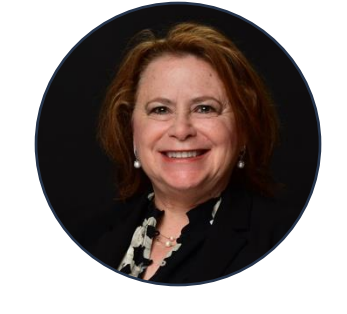

#### **Diane Caruso**

Senior Practice Lead, Talent, Recruiting, Change Management, Training and Testing Orlando, Florida

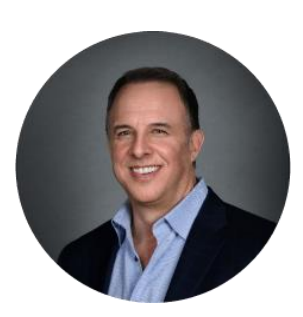

**Kevin Chase** CEO & President Dallas, TX

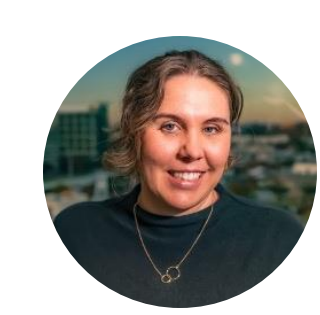

#### **Kelsey Cooper**

Vice President, Delivery Solutions Madison, Wisconsin

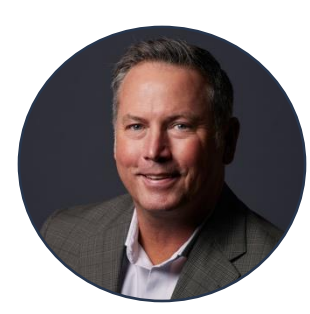

#### **Kevin Vonderschmidt**

Vice President, Commercial Sales & Alliances Dallas, Texas

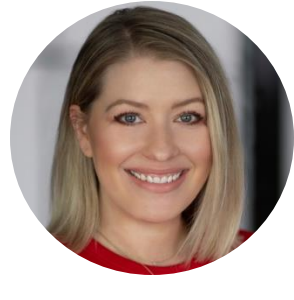

#### **Allison Shelton**

Vice President, Products and Managed Services Dallas, Texas

## Agenda

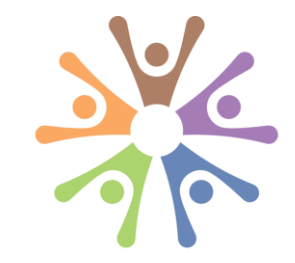

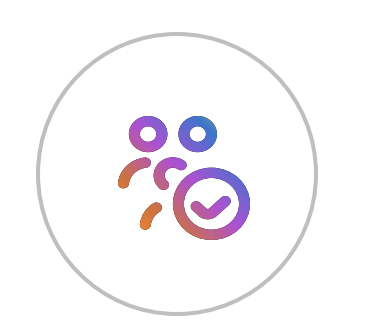

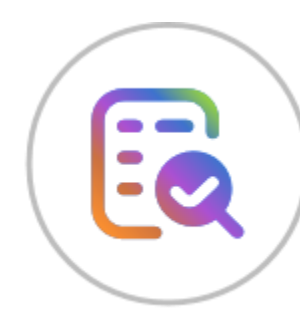

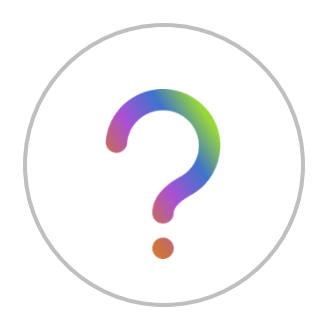

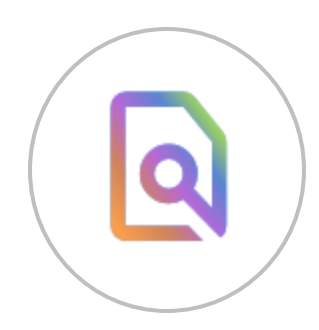

#### What's New with Goals & Development Planning

- Feature & Experience Demo
- How you will Benefit
- Upgrade Center
- Converting a Plan

**Tips & Tricks** 

Q&A

Contact Information

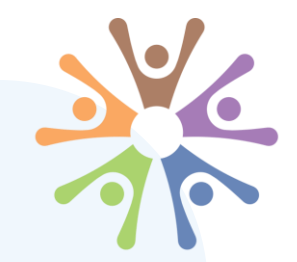

# Latest in Goals & Development Planning

aspirehr

# **Unified Goals vs. Future Roles**

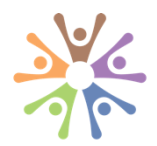

 Business & Development goal PLANS are now unified on the Goals page under the Home button.

It is important to note the development plan still collects goals for developing **CURRENT** and **FUTURE** roles.

2. Other functionality for future roles is now in the **Development** area under the Home button, e.g., Al-suggested roles, role readiness assessments, competencies, and skills.

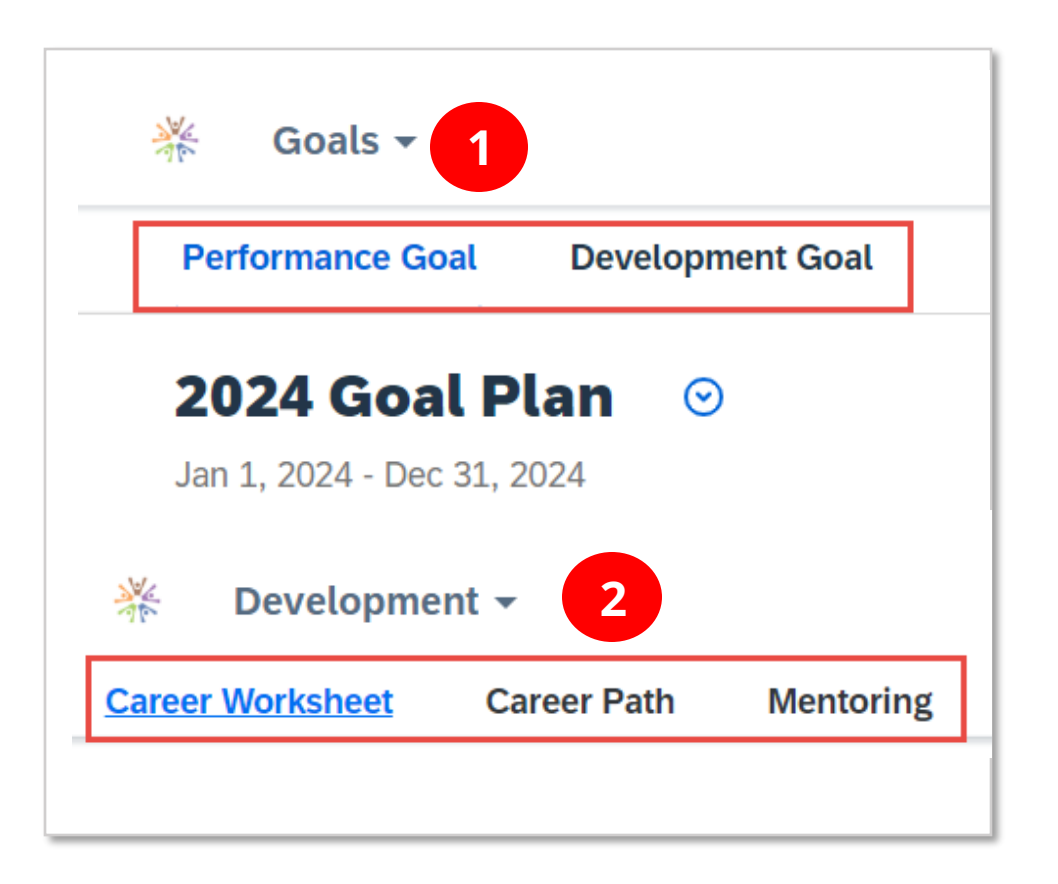

# **Upgrade Benefits**

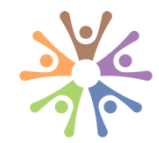

- 1. Presented in Cards instead of a long list. Plan is less busy and more intuitive.
- 2. One-stop shop has a unified entry page for both **Business** and **Development** goals.

This inherently focuses on the **DIFFERENCE** between types of goals and lessens potential confusion.

- 3. Easier to spot critical information and make quick updates.
- 4. Easier to view and manage activities that help accomplish your goals.

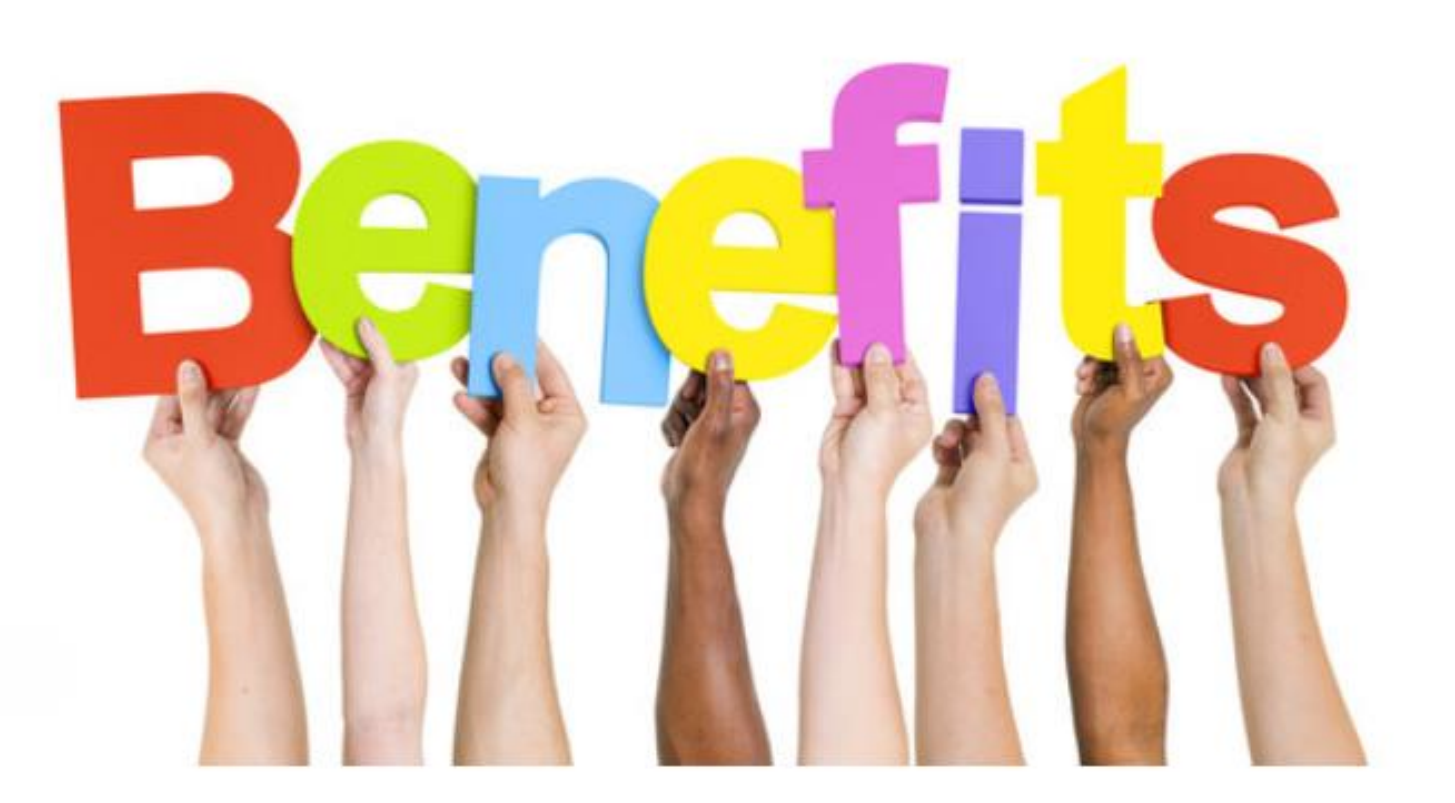

# **Upgrade Center**

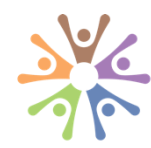

- Admins can enable the latest Goal Management (GM) in Admin Center > Upgrade Center.
- 2. Choose the Latest Goal Management.
- 3. The upgrade cannot be reversed.
- 4. It's important to upgrade in the **Test** first.

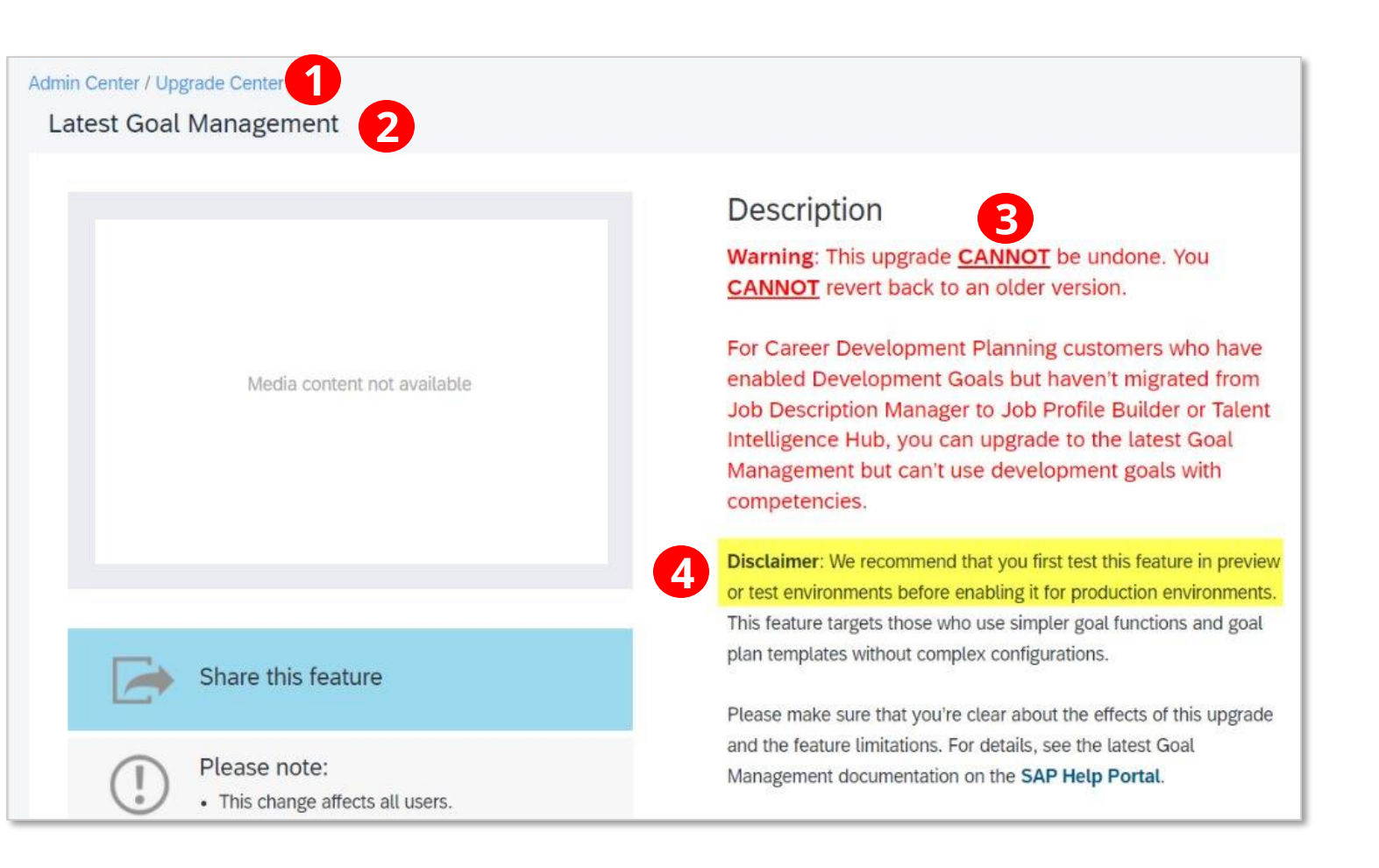

# **Convert a Plan**

- Convert existing goal plans, both business and development, in Admin Center > Manage Templates.
- 2. Note the **GREEN Up Arrow**, which indicates that a plan must be converted.

You can download a fresh plan from the Success Store, but that one will not have any config changes, nor will it automatically connect to other modules, e.g. Performance forms.

- 3. Open the template and click the **Convert** button.
- 4. Follow the 3-step process.

Converted plans will still connect to PM forms and CPM.

Afterward, inactivate plans that have **Backup** in the name. Career Development Plan Backup Admin Center > Manage Templates 1 2022 Goal Plant 2 New Hire Goal Plant

| Admin Center > Manage Templates > New Hire Goal Plan | 3       |  |
|------------------------------------------------------|---------|--|
| 📄 Save   🐚 Save As   🐼 Cancel   🕨 Refresh            | Convert |  |

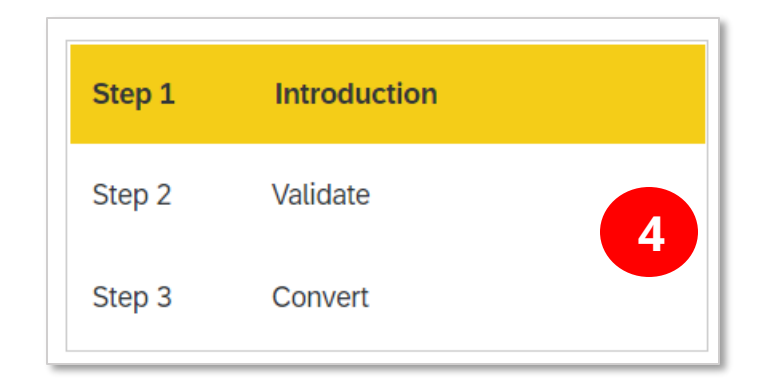

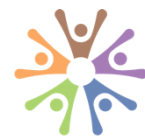

## Latest Goal Management Universal Push

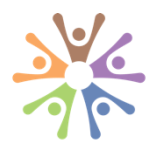

#### 2H 2024 Release Q&A

SAP SuccessFactors Performance and Goals

General Update

Latest Goals Universal Push in 2025

#### Question

Can you remind us about the universal push plans for latest goals? Are there any exceptions?

#### Answer

The latest version of goal management will be universally pushed in late March 2025. If you have not prepared to uptake the new version, please make plans to do as soon as possible. The only exception will be for customers that use development goals and have not yet migrated from JDM to JPB + TIH.

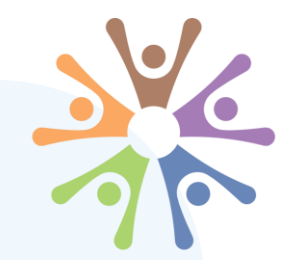

# Trick & Tip #1

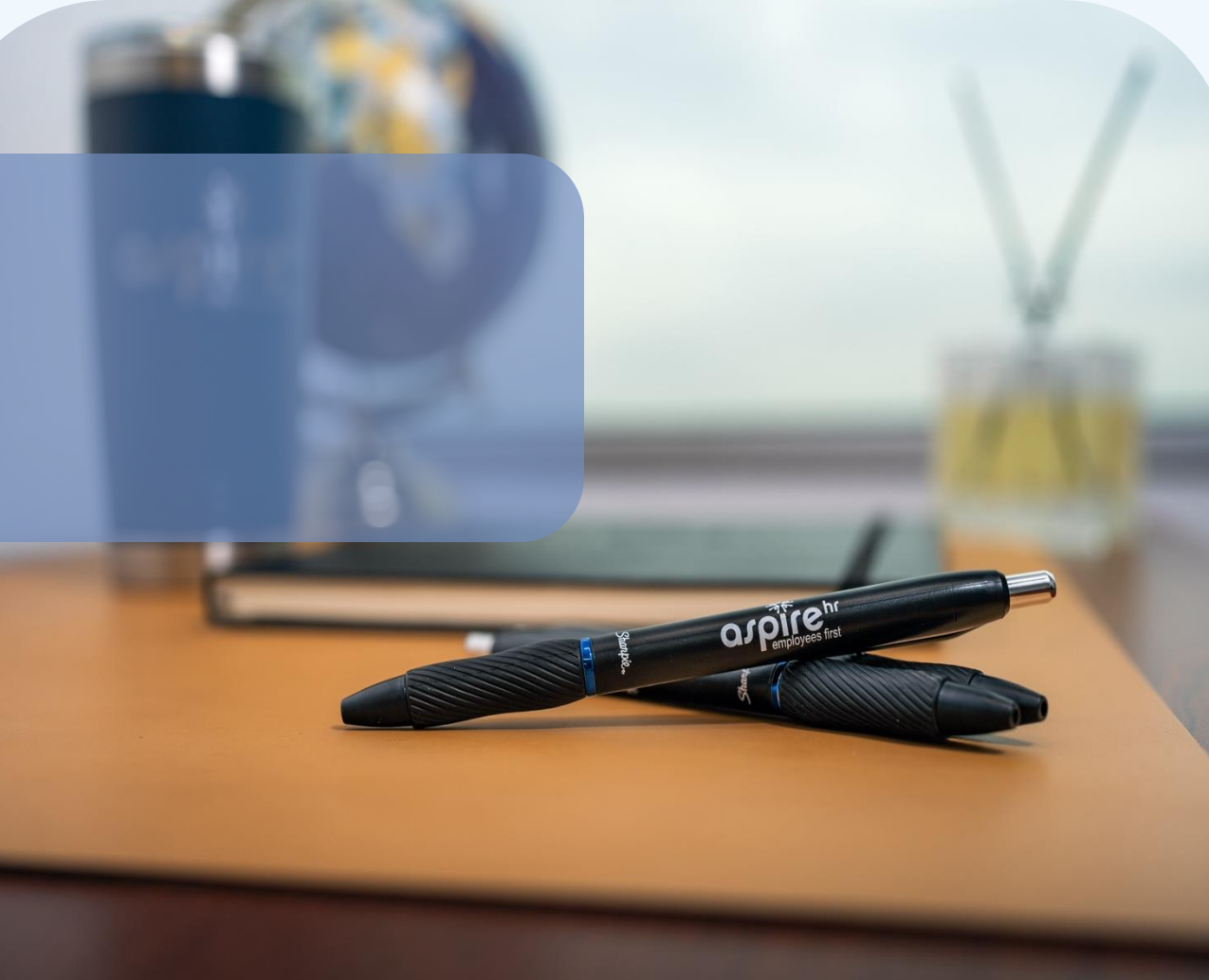

#### ASPIREHR, LLC PROPRIETARY & CONFIDENTIAL 13

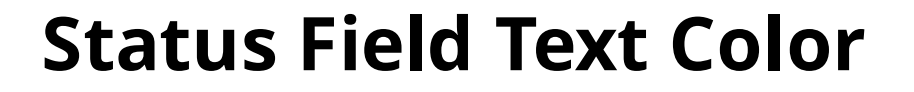

 Check the **Status** count for all statuses to ensure the count is displayed or a zero for every status.

Easy to miss if there are no goals in a particular status.

- In converted XML, all statuses have a **WHITE** background.
- Therefore, the TEXT COLOR cannot be white. Open a ticket with your Partner or SAP to make the text color **BLACK.**
- This can occur in either the **Business** or **Development** goal plan.

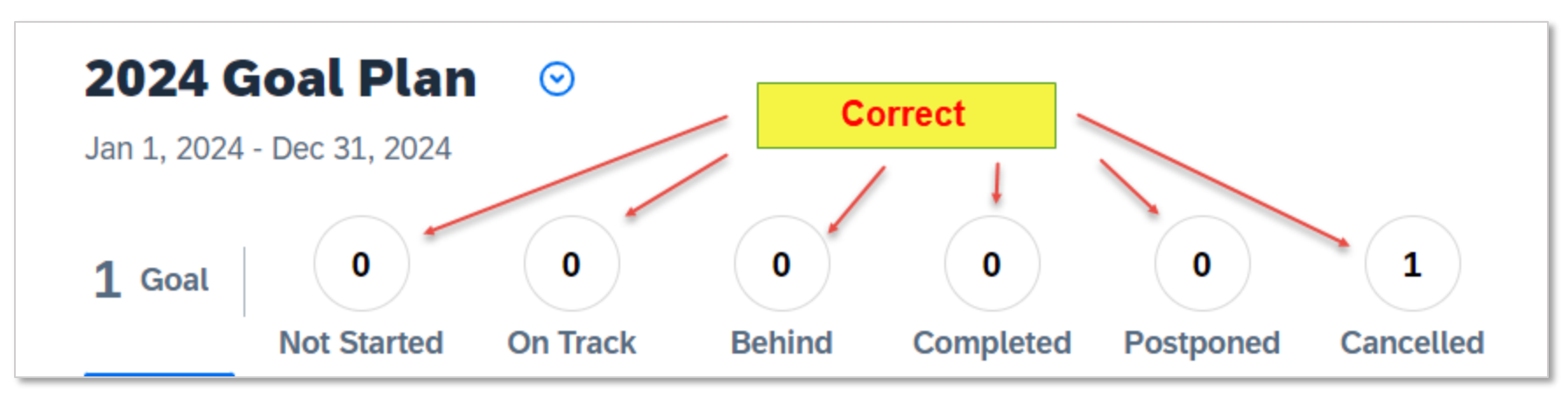

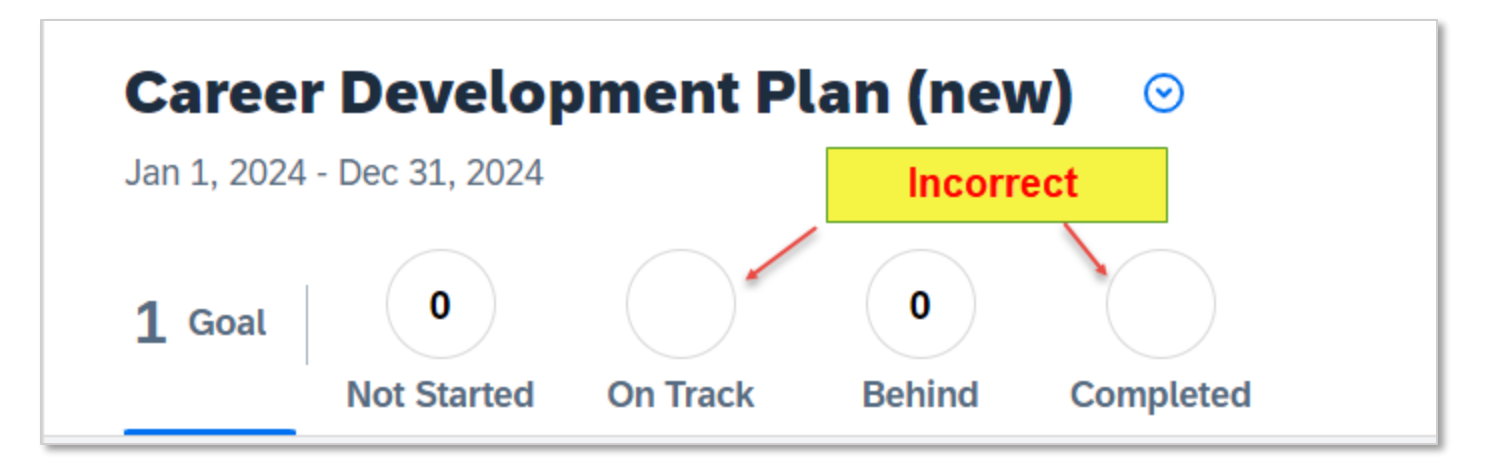

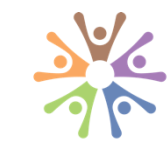

## **Status Field Text Color**

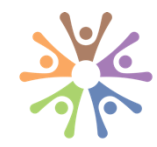

- 1. This change must be done to the XML and uploaded in Provisioning.
- 2. Wherever the **;color:white** is in the XML, the consultant will simply change white to black.

<enum-value value="At Risk" style="background:blue;color:white"> <enum-label>At Risk</enum-label> <enum-label lang="ar\_SA">>فلي خطر</enum-label /enum-label> <enum-label lang="de\_DE">Gefährdet</enum-label> <enum-label lang="es ES">En riesgo</enum-label> <enum-label lang="fr FR">À risque</enum-label> <enum-label lang="ja\_JP">要注意</enum-label> <enum-label lang="ko KR">위험</enum-label> <enum-label lang="nl NL">In gevaar</enum-label> <enum-label lang="pt BR">Em risco</enum-label> <enum-label lang="ru\_RU">Под риском</enum-label> <enum-label lang="zh CN">有风险</enum-label> <enum-label lang="zh TW">有風險</enum-label> </enum-value>

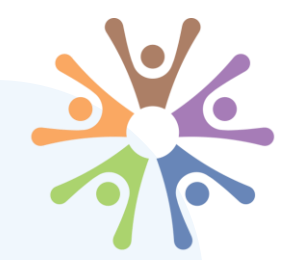

# Trick & Tip #2 aspire hr employees first

# **Non-Transcript Custom Learning Activities**

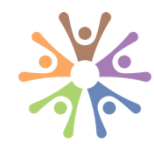

- 1. Transcript is enabled in Provisioning for customers that have LMS integration.
- 2. Transcript is turned off in Provisioning for customers that do not have the integration.

If Transcript is **NOT** enabled, some previously configured fields may look for that integration and not behave as expected.

If any fields are in the configuration, but not permissioned in the XML, the user will experience an error upon saving the custom Learning Activity. ✓ Transcript (Available ONLY to customers with SF Learning and Siemens/Tyco!)

- Use default value for required field validation
- Enable Add Learning Activity Manually

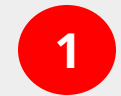

Transcript (Available ONLY to customers with SF Learning and Siemens/Tyco!)

- Use default value for required field validation
- Enable Add Learning Activity Manually

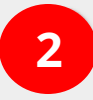

# **Non-Transcript Custom Learning Activities**

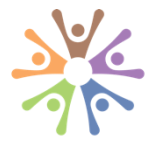

1. Create a Custom Learning activity, not connected to Transcript in Provisioning.

2. It is common in configuration to **HIDE** fields instead of removing the XML.

With the upgrade, fields need to be either permissioned or removed.

If they are not, the user will experience an error upon Saving.

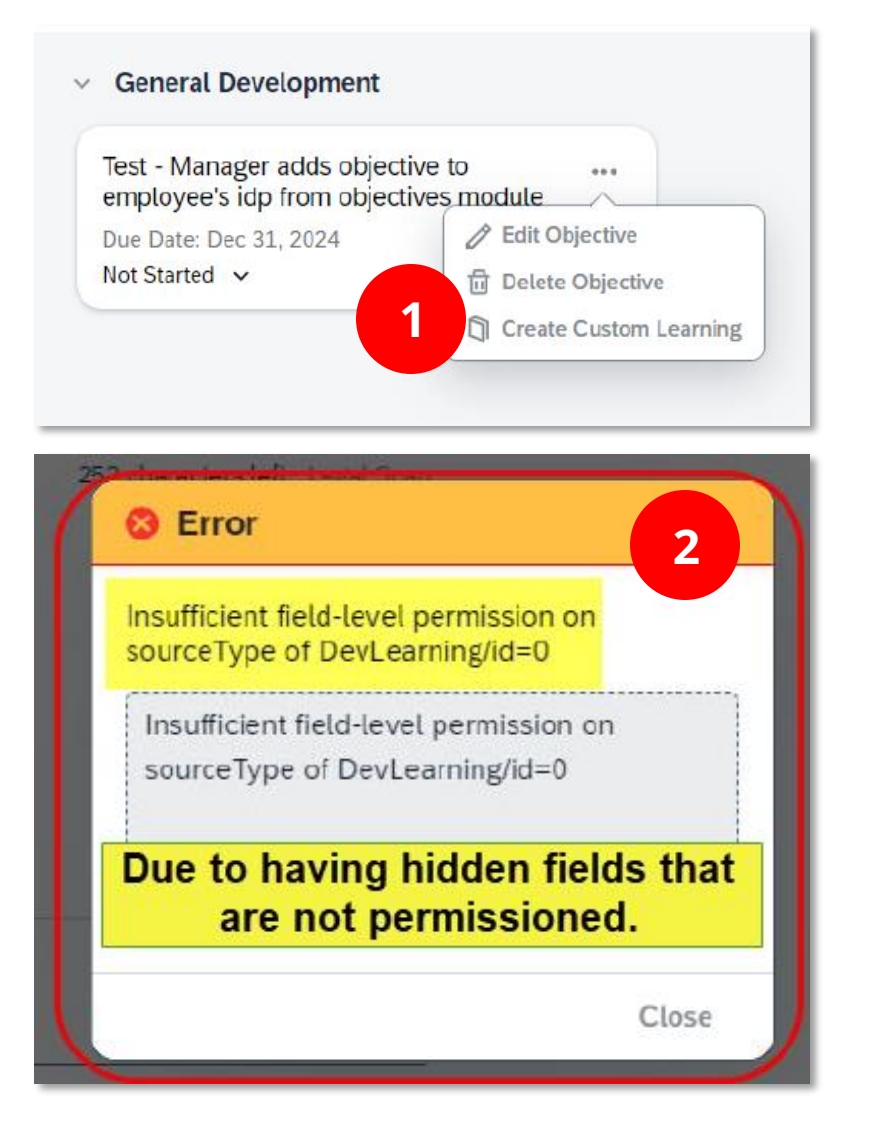

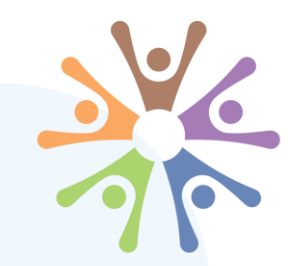

# Q&A

For additional detail or questions contact:

#### Kevin Vonderschmidt

Vice President, Commercial Sales & Alliances <u>kvonderschmidt@aspirehr.com</u> Cell: 214-918-9600

> OSPETE Phr employees first

contactus@aspirehr.com

# **Thank You**